## **REGISTERING FOR AN eAUTHENTICATION ACCOUNT IN FAIS**

An eAuthentication account is the primary way for Program Participants to interact with USDA websites. This account gives applicants the ability to identify oneself to the USDA via the User ID and password, and it allows access to FAIS as well as a wide range of other applications across the many USDA agencies and their services. Note: If applicants already have an eAuthentication account and are associated with a particular Program Participant or Private Voluntary Organization (PVO), he or she may proceed to login to FAIS.

- 1. To register, go to https://identitymanager.eems.usda.gov/registration/index.aspx
- 2. Click on Register for a *Level 1 Account*. Applicants do not need to register for Level 2 Access, nor an Internal Account. Additionally, there is no need to come to the USDA to confirm the account.

| USDA United States Departme           | ent of Agriculture                                                                                                    | Gao                              |
|---------------------------------------|----------------------------------------------------------------------------------------------------|----------------------------------|
| USDA eAuther                          | ntication                                                                                                    |                                  |
| Password -                            |                                                                                                    |                                  |
|                                       | Home About eAuthentication                                                                                                    | on Help Contact Us Find an LRA   |
| Quick Links                           | You are here: eAuthentication > Account Creation                                                                                               |                                  |
| ▶ What is an account?                 | Create an Account - G                                                                                                    | etting Started                   |
| ▷ Create an account                   |                                                                                                    | 3                                |
| Update your account                   | USDA Federal Employees, Contractors, & A                                                                                                    | Affiliates                       |
| Administrator Links                   | If you are a USDA Federal Employee, Cont                                                                                                    | tractor, or Affiliate of the     |
| Local Registration<br>Authority Login | USDA, you must register for a USDA Inter                                                                                                    | nal Account.                     |
|                                       |                                                                                                    | Register for an Internal Account |
|                                       |                                                                                                    | Register for an internal Account |
|                                       | USDA Customers - What Level of Access D                                                                                                    | o You Need?                      |
|                                       | Request Level 1 Access to:                                                                                                    |                                  |
|                                       | <ul> <li>Visit a USDA web page that indicates a</li> </ul>                                                                                     | Level 1 account is necessary     |
|                                       | <ul> <li>Obtain general information about the U</li> <li>Participate in public surveys for a USDA</li> </ul>                                   | JSDA or its agencies<br>A agency |
|                                       |                                                                                                    | Register for a Level 1 Account   |
|                                       | Request Level 2 Access to:                                                                                                    |                                  |
|                                       | <ul> <li>Submit official business transactions via</li> </ul>                                                                                  | a the Internet                   |
|                                       | Enter into a contract with the USDA     Submit forms or applications for the US                                                                | DA via the Internet              |
|                                       | <ul> <li>Submit forms of applications for the 05</li> </ul>                                                                                    |                                  |
|                                       |                                                                                                    | Register for a Level 2 Account   |
|                                       | Changing from Level 1 Access to Level 2 A                                                                                                    | ccess                            |
|                                       | If you already have a Level 1 account and                                                                                                    | require Level 2 access:          |
|                                       | <ol> <li>Log into your profile</li> <li>Fill in and submit the required informat</li> <li>Visit your Local Registration Authority (</li> </ol> | tion<br>(LRA)                    |
|                                       |                                                                                                    | Log into Your Profile            |
|                                       | eAuthentication Home   USDA.gov   Site<br>Accessibility Statement   Privacy Policy   Non-Discrimination                                        | Map<br>n Statement   USA.gov     |

3. Once applicants fill out the necessary information, including a username and password, he or she will receive an Email from FAS confirming the creation of the account.

4. Once applicants have their eAuthentication account established with the username and password, they should go to the FAIS website located here: <u>https://apps.fas.usda.gov/fais/public</u> and users should select *Login to FAIS*.

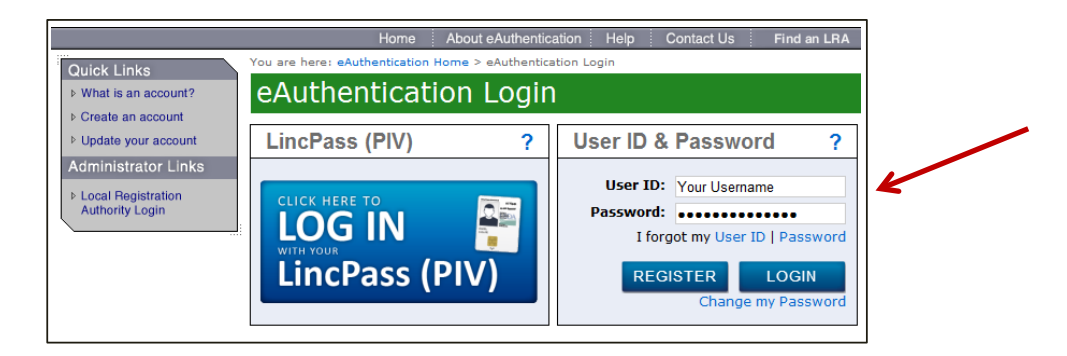

5. After applicants login, they will be required to complete a one-time registration in FAIS. The system displays "Create New FAIS Account" screen, which will display the username. Please select *Program Participant* as the organization type. All other selections for for U.S. government personnel only. For Level 1 applicants, the *PIN* and *Confirm PIN* fields will be enabled as part of your eAuthentication, and you must have it each time to login to FAIS. The Pin should be a minimum of six digits.

You are registered with USDA EAuthentication. To access the FAIS, you are required to confirm to create a new FAIS account.

| user name         | faistestuser          |                                            |
|-------------------|-----------------------|--------------------------------------------|
| Last name         | FAS                   |                                            |
| First name        | faistestuser          |                                            |
| Email address     | faistestuser@dummy.or | g                                          |
| rganization       |                       | User has to select<br>Organization Type as |
| Organization Type | Program Participant   | Program Participant"                       |
|                   | Register              | or Disabled                                |
| Orga              | nization              |                                            |
| Orga              | nization              | <b>v</b> ]                                 |

6. Next, applicants will be brought to the FAIS User Registration page. The eAuthentication details will be automatically generated in the cells. In the following *Organization Details* page, applicants must complete the following information:

| AIS USER REGIS       | tration            |   |   |
|----------------------|--------------------|---|---|
| INSTRUCTIONS         |                    |   | ? |
| E-Authenticati       | on Details         |   |   |
| User name            | TESTTEST           |   |   |
| First name           | TESTTEST           |   |   |
| Last name            | FAS                |   |   |
| Email address        | TESTTEST@dummy.org |   |   |
| Organization [       | Details            |   | 1 |
| PP Organization Type | <select></select>  |   |   |
| PP Organization      | <select></select>  | • |   |
| Organization Name    |                    |   |   |
| Short Name           |                    |   |   |
| Address Type         | •                  |   |   |

- Select PP Organization from the drop-down list. If applicants are associated with a foreign government, or the World Food Program, select *Government* or *World Food Program* respectively. All <u>other</u> program participants, including PVOs, NGOs, etc. must register as a *Program Participant*
- Select Organization This list will be automatically generated based on the *PP Organization Type* selection
- Select Address Type After a proposal creator selects the address type, either *Main* or *Branch*, the field will be automatically populated with the organization's address

## Organization Details

| PP Organization Type | <select></select>                         | ] |
|----------------------|-------------------------------------------|---|
| PP Organization      | <select></select>                         |   |
| Organization Name    | Government                                |   |
| Short Name           | Program Participant<br>World Food Program |   |
| Address Type         | T                                         |   |

| PP Organization Type | Program Participant 🔹         |  |
|----------------------|-------------------------------|--|
| PP Organization      | Test Participant Organization |  |
| Organization Name    | Test Participant Organizat    |  |
| Short Name           | Test                          |  |
| Address Type         | Main 🔻                        |  |
| Address Line 1       | Address Line 1                |  |
| Address Line 2       | Address Line 2                |  |
| City                 | Washington                    |  |
| State Province       | D.C.                          |  |
| Country              | United States                 |  |
| Zip Code             | 00000                         |  |
| Email Address        | Applicant Email Address       |  |
| Phone Number         | (000) 000-0000                |  |
| Is Faith Based?      |                               |  |
| s Community Based?   | X                             |  |

7. **Requested Roles**: For creating and producing proposals, the minimum FAIS permission levels required are *Program Participant Proposal Contributor* or *Program Participant Proposal Creator*. For those persons who are Program Administrators, they must also select the *Program Participant Administrator* box. Applicants may also request other FAIS permissions depending on the organization's needs. For these requests, please detail these requests in the comments section. The level of permissions requested will be authorized by the FAD staff.

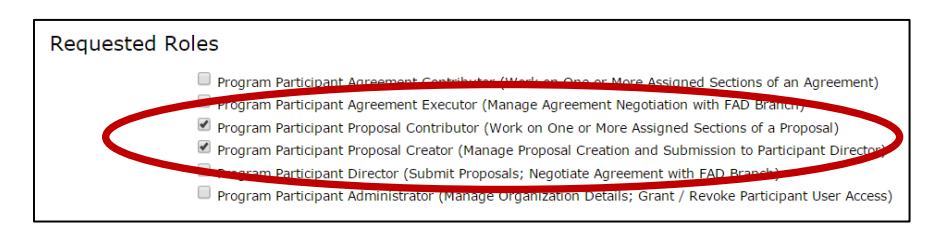

- 8. Next, refer to the following cells for the **Personal Details** section:
  - Title: Mr./Mrs./Ms. etc.; Mandatory
  - **Position**: Designation in the organization, e.g., Manager, Program Analyst; Mandatory
  - Phone Number: Mandatory
  - Phone Extension: Not Mandatory
  - Fax: Not Mandatory
  - **Email Alerts**: Check this box if email alerts are preferred whenever any workflow action (i.e., submit, request modification) are sought on any process in FAIS; Encouraged
  - FAIS Alerts: Check this box if system alerts are preferred whenever any workflow action (like submit, request modification etc) are sought on any process in FAIS; Encouraged
  - **Requested Comments**: Please add comments that details which requested roles wanted for the FAIS account; Not Mandatory

| Personal Deta      |                                                                                                    |  |
|--------------------|----------------------------------------------------------------------------------------------------|--|
| Salutation         | Your Salutation                                                                                                    |  |
| Position           | Your Position                                                                                                    |  |
| Phone              | 000-000-0000                                                                                                    |  |
| Phone Extension    | Your Phone Extension                                                                                                    |  |
| Fax                | Not Required                                                                                                    |  |
| Email Alerts?      | <ul> <li>Image: A start of the start of the start of</li></ul> |  |
| FAIS Alerts?       | ×                                                                                                    |  |
| Requestor Comments | Please add me as a Program Participant Creator and<br>Contributor                                                                                                    |  |
|                    | Register                                                                                                    |  |

## For Users with Unregistered Organizations

If the applicant's organization is not yet registered, please download and fill out the Organization Registration Form, located on the FAIS homepage. Once completed, please attach the file in an e-mail and send to <u>ppded@fas.usda.gov</u> with the subject line: *Request to Register New Organization*. A FAD Analyst will create the organization record in FAIS, and will notify the applicant once completed so they may select their organization.

## **Activiation of the Account**

After the user successfully registers, the applicant will see a message regarding the activation of the account. FAD will also receive a notification that a new user has registered, and will approve the account.